## ウイルス対策ソフト(Trend Micro Apex One)インストール手順

## 【注意】

○在学期間(4 年間)をカバーする「<u>有料</u>ウイルス対策ソフト」を既に購入し、設定してある場合は大学提供 のウイルス対策ソフトのインストールは不要です。

〇大学提供のウイルス対策ソフトのインストールは、大学内の無線 LAN 環境下でのみ可能です。

## STEP1: 既存ウイルス対策ソフトのアンインストール

パソコン新規購入直後は、ウイルス対策ソフトの体験版などが入っている場合があります。 複数のウイルス対策ソフトが入ると、不具合が生じる可能性がありますので削除を行ってください。

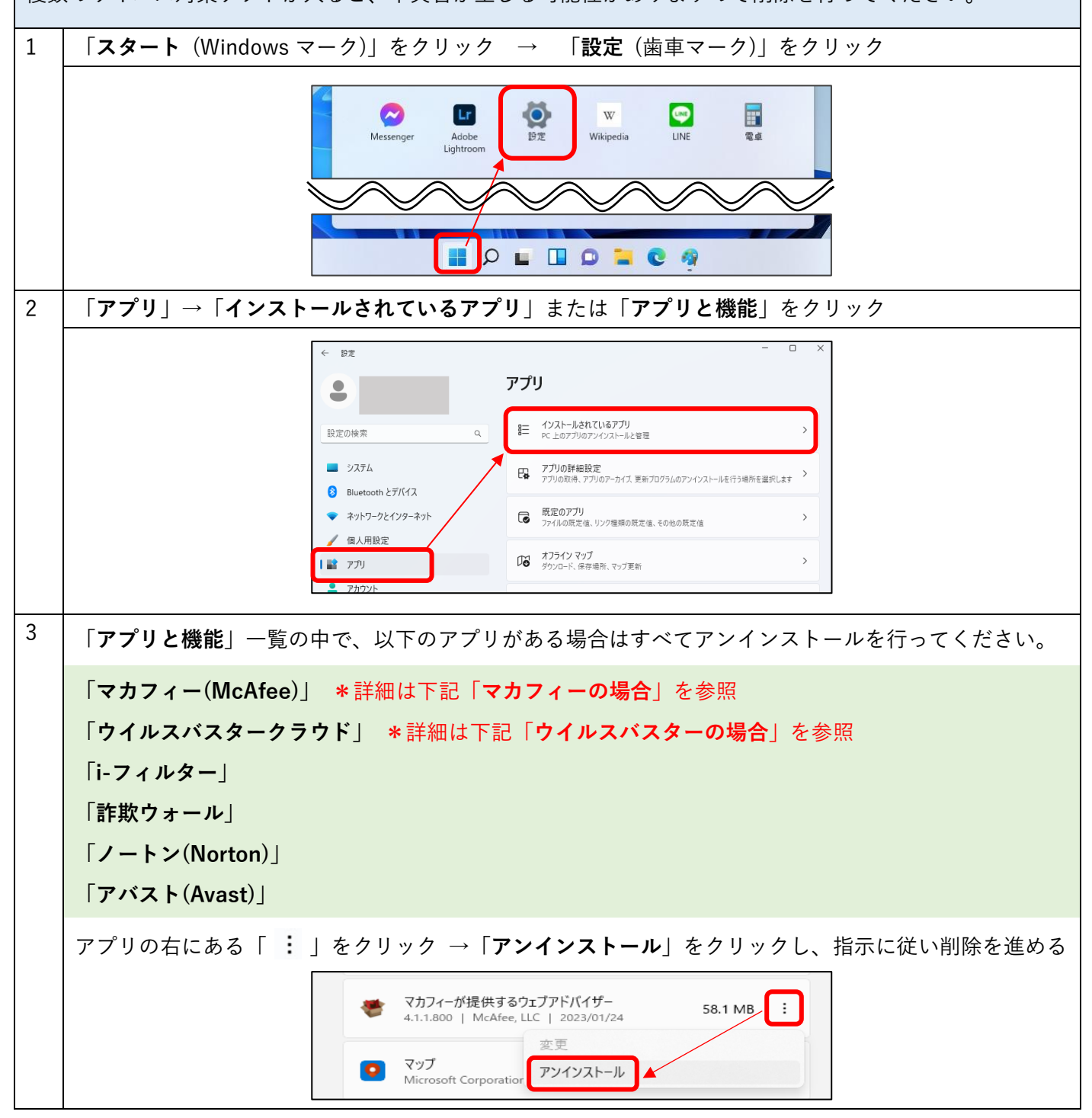

| D <u>全て</u> アンインストールしてください。<br>rity」<br><b>アンインストール</b> 」をクリックし、指示に従って削除を進める<br>MCAfee® Personal Security<br>McAfee LLC   2023/01/24<br>Uック → 「アンインストール」をクリック<br>マカフィーリプセ-フ 1.17 GB :    |
|----------------------------------------------------------------------------------------------------|
| D <u>全て</u> アンインストールしてください。<br>rity」<br><b>アンインストール</b> 」をクリックし、指示に従って削除を進める<br>McAfee® Personal Security<br>McAfee LLC.   2023/01/24<br>Uック → 「アンインストール」をクリック<br>マカフィーリプセ-フ<br>1.17 GB  |
| rity」<br>アンインストール」をクリックし、指示に従って削除を進める<br>McAfee® Personal Security<br>McAfee LLC.   2023/01/24<br>リック →「アンインストール」をクリック<br>マカフィーリプセーフ<br>1.17 GB                                          |
| <b>アンインストール</b> 」をクリックし、指示に従って削除を進める<br>McAfee® Personal Security<br>McAfee LLC.   2023/01/24<br>リック →「アンインストール」をクリック<br>マカフィーリプセーフ<br>1.17 GB                                           |
| ■ McAfee® Personal Security<br>McAfee LLC.   2023/01/24 11.2 MB :<br>U $\neg \phi \rightarrow [\mathbf{r} \mathbf{r} \mathbf{r} \mathbf{r} \mathbf{r} \mathbf{r} \mathbf{r} \mathbf{r} $ |
| リック → 「 <b>アンインストール</b> 」をクリック<br>▼ $7$ カフィーリプセーフ 1.17 GB :                                                                                                    |
| リック → 「アンインストール」をクリック<br>マカフィーリプセーフ 1.17 GB :                                                                                                    |
| ▼ マカフィー リプセーフ 1.17 GB :                                                                                                    |
| 16.0 R32   McAfee, LLC   2023/01/24                                                                                                    |
| 」、「このプログラムの・・・必要があります」の2つの項目にwを入れ、                                                                                                    |
| <ul> <li>マカフィーブログラム:</li> <li>マカフィーリプセーフ</li> <li>              ごのプログラムのファイルをすべて削隊にてください。このパンコンに再インストールする             場合には、契約情報を入力して設定をやり直す必要があります。      </li> </ul>                     |
|                                                                                                    |
| フェブアドバイザー                                                                                                    |
| <b>アンインストール</b> 」をクリックし、指示に従って削除を進める                                                                                                    |
| マカフィーが提供するウェブアドバイザー<br>4.1.1.800   McAfee, LLC   2023/01/24     58.1 MB                                                                                                    |
|                                                                                                    |
|                                                                                                    |
| D全てアンインストールしてください。                                                                                                    |
| 7 ド」                                                                                                    |
| <b>アンインストール</b> 」をクリック                                                                                                    |
| ウイルスパスタークラウド<br>17.7   トレンドマイクロ株式会社   2023/01/25 450 MB                                                                                                    |
| ウドの削除  画面で 「アンインストール」をクリック                                                                                                    |
| き・・・  画面で、アンインストールの理由を1つ選択し、                                                                                                    |
| はる」をクリック                                                                                                    |
| ルしました」画面で、「 <b>今すぐ再起動</b> 」をクリック                                                                                                    |
| ユーティリティ」                                                                                                    |
|                                                                                                    |
| <b>アンインストール</b> 」をクリックし、指示に従って削除を進める                                                                                                    |
|                                                                                                    |

| STEP2: ウイルス対策ソフトのインストール |                                                                                                    |  |
|-------------------------|----------------------------------------------------------------------------------------------------|--|
| 1                       | 下記の URL をクリック                                                                                                    |  |
|                         | https://172.16.1.12:4343/officescan/default.htm                                                                                                    |  |
| 2                       | 「詳細設定」をクリック                                                                                                    |  |
|                         | この接続ではプライバシーが保護されません<br>172.16.1.12 では、悪意のあるユーザーによって、パスワード、メッセージ、クレジット<br>カードなどの情報が盗まれる可能性があります。詳細<br>NET:ERR_CERT_AUTHORITY_INVALD<br>Chromeの最高レベンLのセキュリティで保護するには、保護強化機能を有効に<br>してください。                                                      |  |
| 3                       | 「 <b>172.16.1.12 にアクセスする</b> ( <b>安全ではありません</b> )」をクリック                                                                                                    |  |
|                         | 単細情報を表示しない                                                                                                    |  |
| 4                       | _ 「 <b>こちらから</b> 」をクリック<br>                                                                                                    |  |
|                         | ログオン<br>ユーザ名を入力<br>ユーザ名を入力<br>バスワード:<br>バスワードを入力<br>エージェントのインストールはこちらから                                                                                                    |  |
| 5                       | 「 <b>64 ビットパッケージをダウンロード</b> 」をクリック→ブラウザ左下にダウンロードされたファイルが表                                                                                                    |  |
|                         | 示されたらクリック<br>(表示されない場合には、「ダウンロード」フォルダなどに保存されているので、フォルダを開き<br>「agent_cloud_x64.msi」ファイルをダブルクリック)                                                                                                    |  |
|                         | MSIエージェントインストール<br>1. 下のいずれかのボタンをクリックして、セキュリティエージェントの32ビットまたは64ビットのMSIインストール<br>パッケージをダウンロードします。<br>2. ダウンロードが売了したら、MSUパッケージを実行します。<br>3. 原始間 をクリックしてセキュリティエージェントをインストールします。<br>32ビットパッケージをダウンロード G4ビットパッケージをダウンロード (別) agent_cloud_x64.msi ヘ |  |

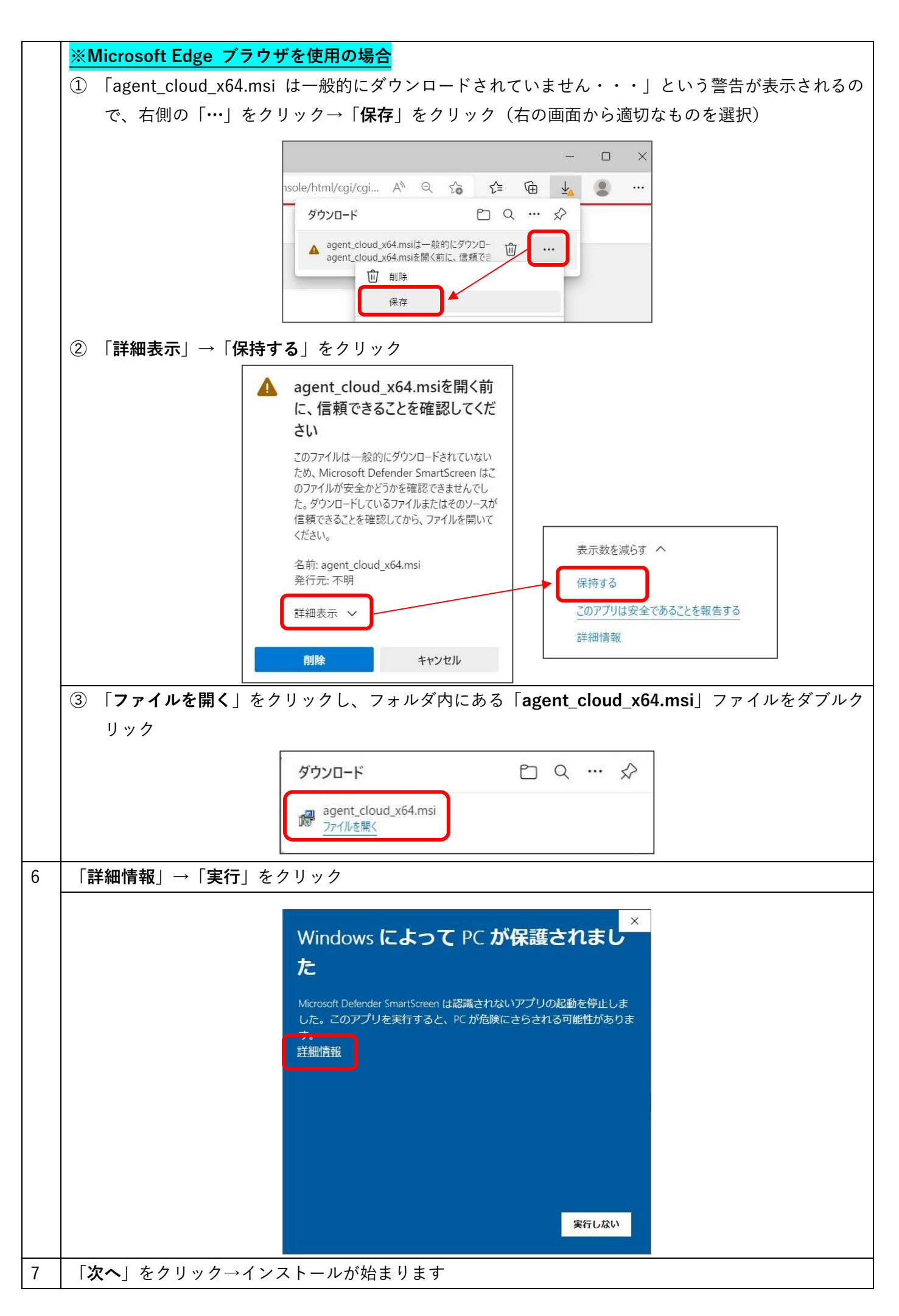

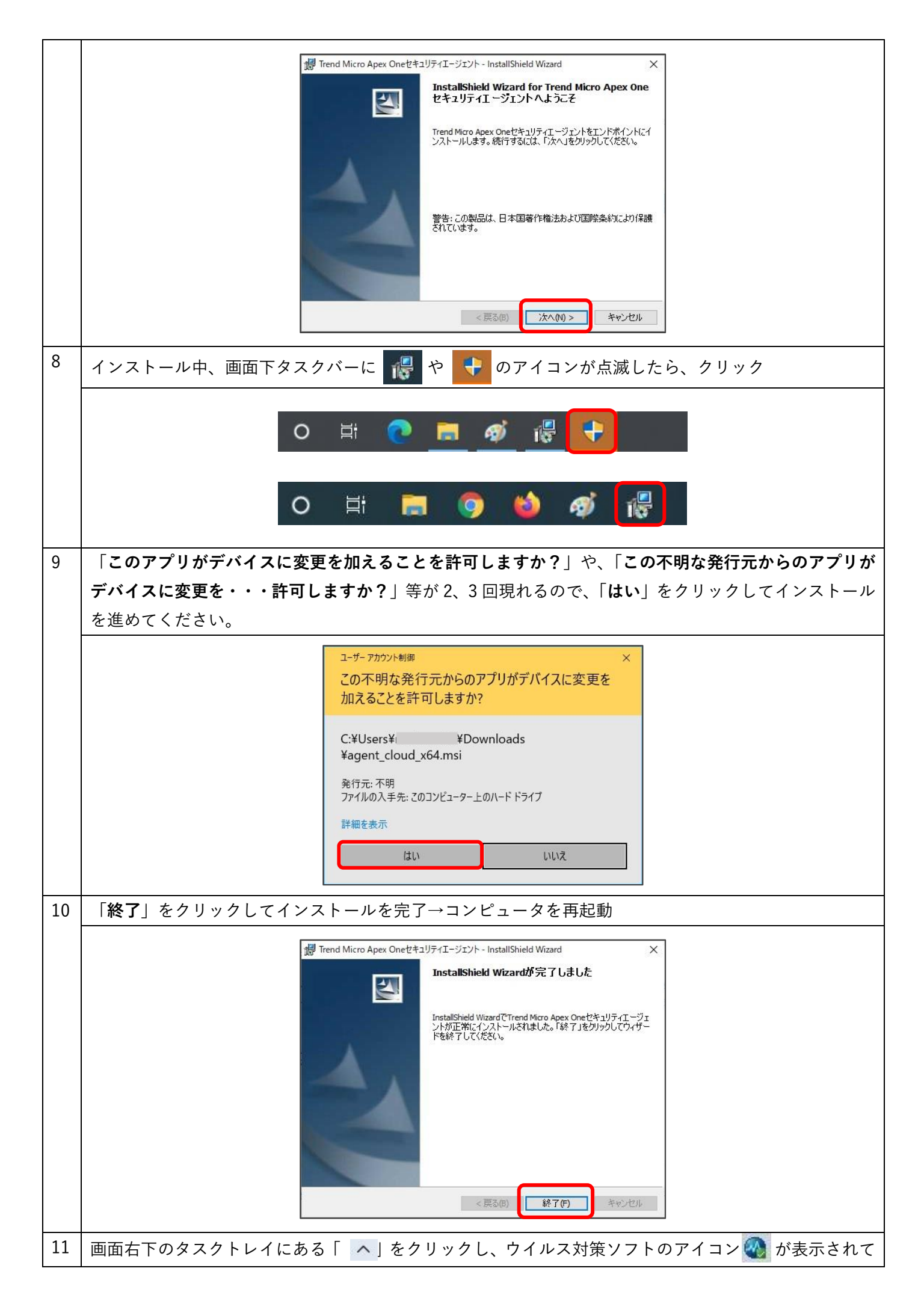

|    | いることを確認してください。                                                                                                    |
|----|----------------------------------------------------------------------------------------------------|
|    | A ≈ q× ■ 14:37<br>2022/01/13                                                                                                    |
| 12 | 画面右下のタスクトレイにある 🕢 をダブルクリックし、「 <b>保護されています</b> 」と表示されていれば完了                                                                                                    |
|    | Pitter       Apex Oneをキュリティエージェンパ       ? - ×         Pitter       保護されています       ? - ×         Pitter       保護されたいます       @         Pitter       0       0         2021/12/28 (A) 1031L/B&       0       Q         Pitter       0       Q         2021/12/28 (A) 1031L/B&       Q       R         Pitter       6       7       7       0         Pitter       7       7       0       Q         Pitter       7       0       Q       R         Pitter       7       0       Q       R         Pitter       7       0       Q       R       R         Pitter       7       0       Q       R       R         Pitter       7       0       R       R       R         Pitter       7       17.807.0       17.807.0       17.807.0       17.807.0         Pitter       Pitter       Pitter       Pitter       Pitter         Pitter       Pitter       Pitter       Pitter         Pitter       Pitter       Pitter       Pitter         Pitter       Pitter       Pitter       Pitter |
| 13 | インストール後は、アップデートを行ってください。                                                                                                    |
|    | 画面右下のタスクトレイにある「 へ 」をクリック →「 🕢 」を右クリック →「 <b>今すぐアップデート</b> 」                                                                                                    |
|    | をクリックし、「 <b>コンポーネントのアップデートが完了しました</b> 」と表示されたら終了です。<br>                                                                                                    |
|    | セキュリティエージェントコンソールの起動<br>Apex Oneリアルタイムモニタの表示<br>今すくアップデート<br>学動検索<br>コンポーネントのパージョン<br>セキュリティエージェントのアンロード<br>ペ A 奈 d× ■ 14:39<br>2022/01/13                                                                                                    |